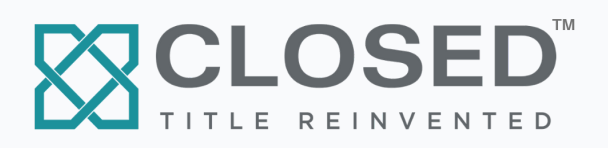

# DIGITAL ESCROW PAYMENT OPTIONS

### CLOSED Title brings you seamless, digital payments.

We now offer a fully digital earnest money experience, including real-time notifications about the status of every transaction, automatic receipts, banking-level security and encryption - all at NO cost to agents and buyers.

Powered by **Earnnest** 

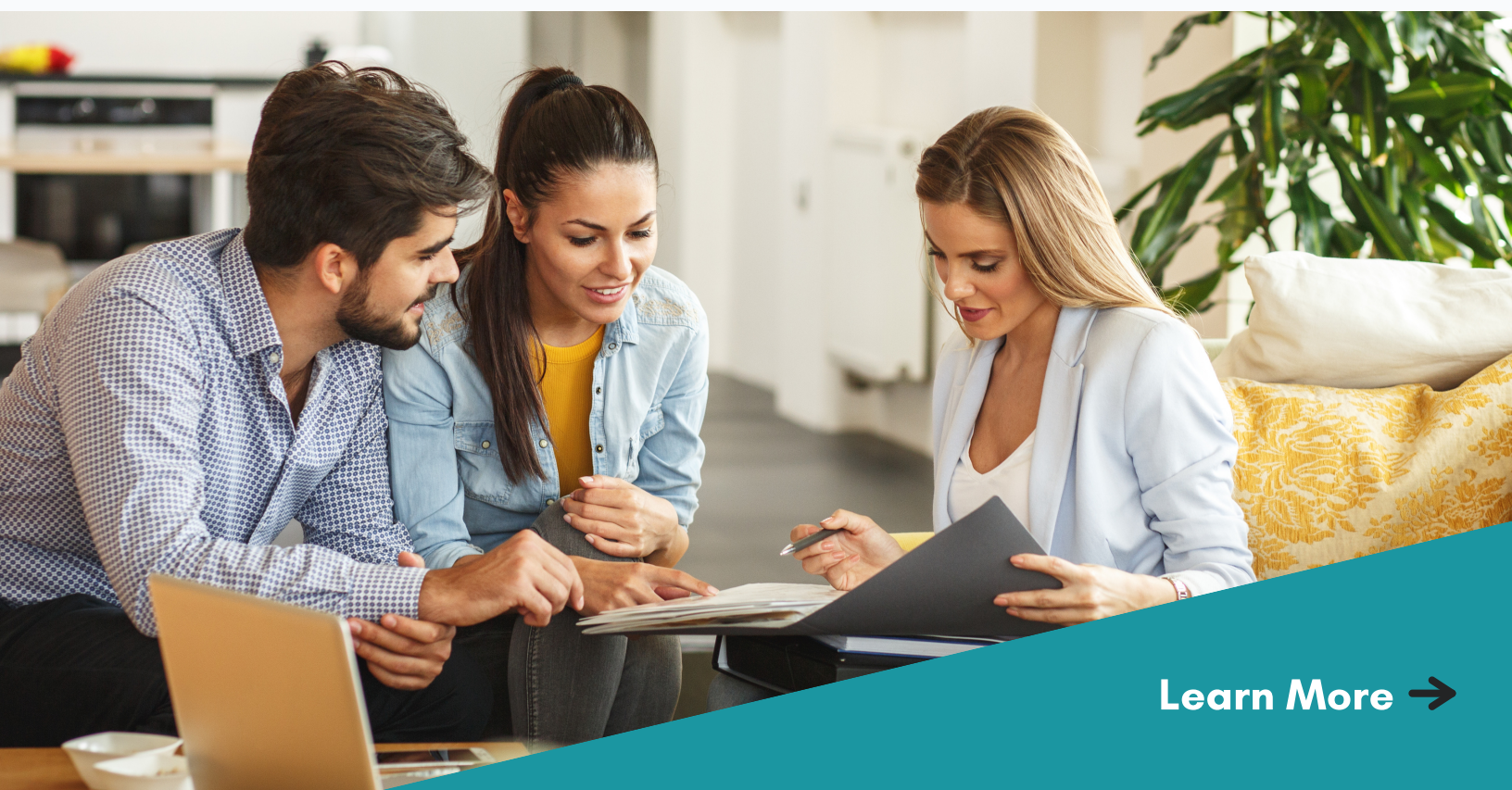

# **AGENT QUICK-START GUIDE**

# **HOW TO REGISTER**

Get started by registering a free account using this link: https://app.earnnest.com/agent/register

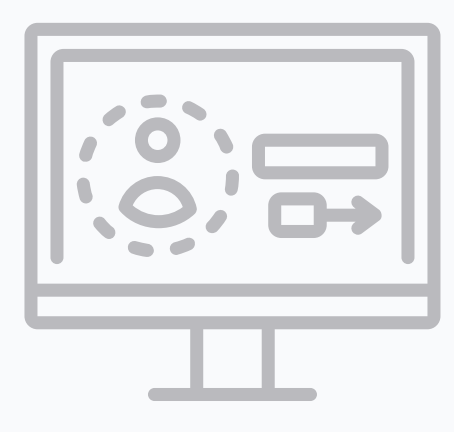

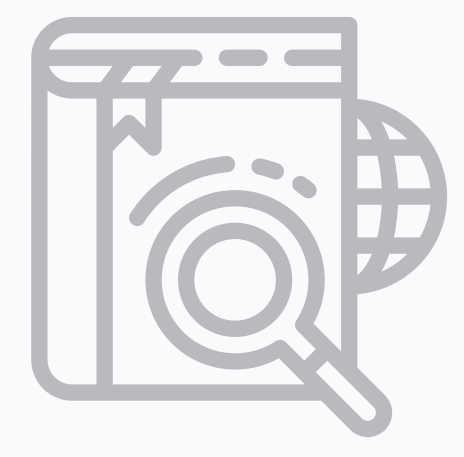

# HOW TO FIND CLOSED TITLE

After registering, simply search for **CLOSED Title** when requesting earnest money and select us as your escrow holder. You can find helpful videos **here**.

# **FEATURES**

- Real-Time Transaction Notifications
- Automatic Receipts
- Banking-Level Security + Encryption
- 100% Digital EMD's (no more paper checks)
- No Agent Fees

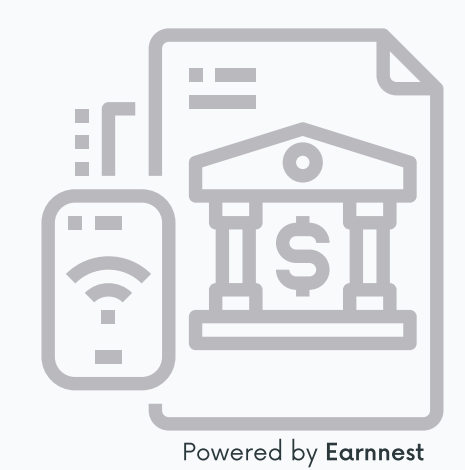

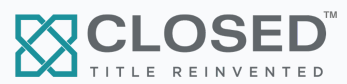

### Homebuyer Guide 🔶

# **HOMEBUYER GUIDE**

### WHAT TO EXPECT

For the safety and security of all parties involved in a transaction, every single buyer who uses our digital platform for payments must be verified. Good news, our verification process is simple and easy. Here's what you can expect:

#### Verification process

Most buyers will be verified by providing basic information such as:

- Last four digits of their Social Security Number (SSN)
- Current address
- Legal first and last name

If the above information does not satisfy our verification score, then a buyer will provid their full SSN.

For the less-than-10% of buyers whose full SSN does not satisfy the verification process, our system will ask for a valid form of identification. These are:

- U.S. passport
- State-issued I.D
- U.S. driver's license

Finally, if automatic verification is not possible, we can manually verify.

### Reasons for manual verification

Buyers may require manual verification for the following reasons:

- A buyer did not use his or her legal first or last name.
- A buyer recently moved so the system cannot match the address provided with the address on public record.
- A buyer mistyped their name, address or SSN.
- A buyer provides ITIN instead of SSN.
- A non-valid document was uploaded like an expired driver's license, nonofficial form of ID or identification document containing a blurry photo.

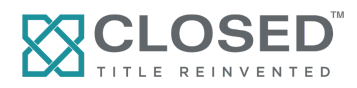

# HOW TO COMPLETE YOUR EARNEST MONEY DEPOSIT

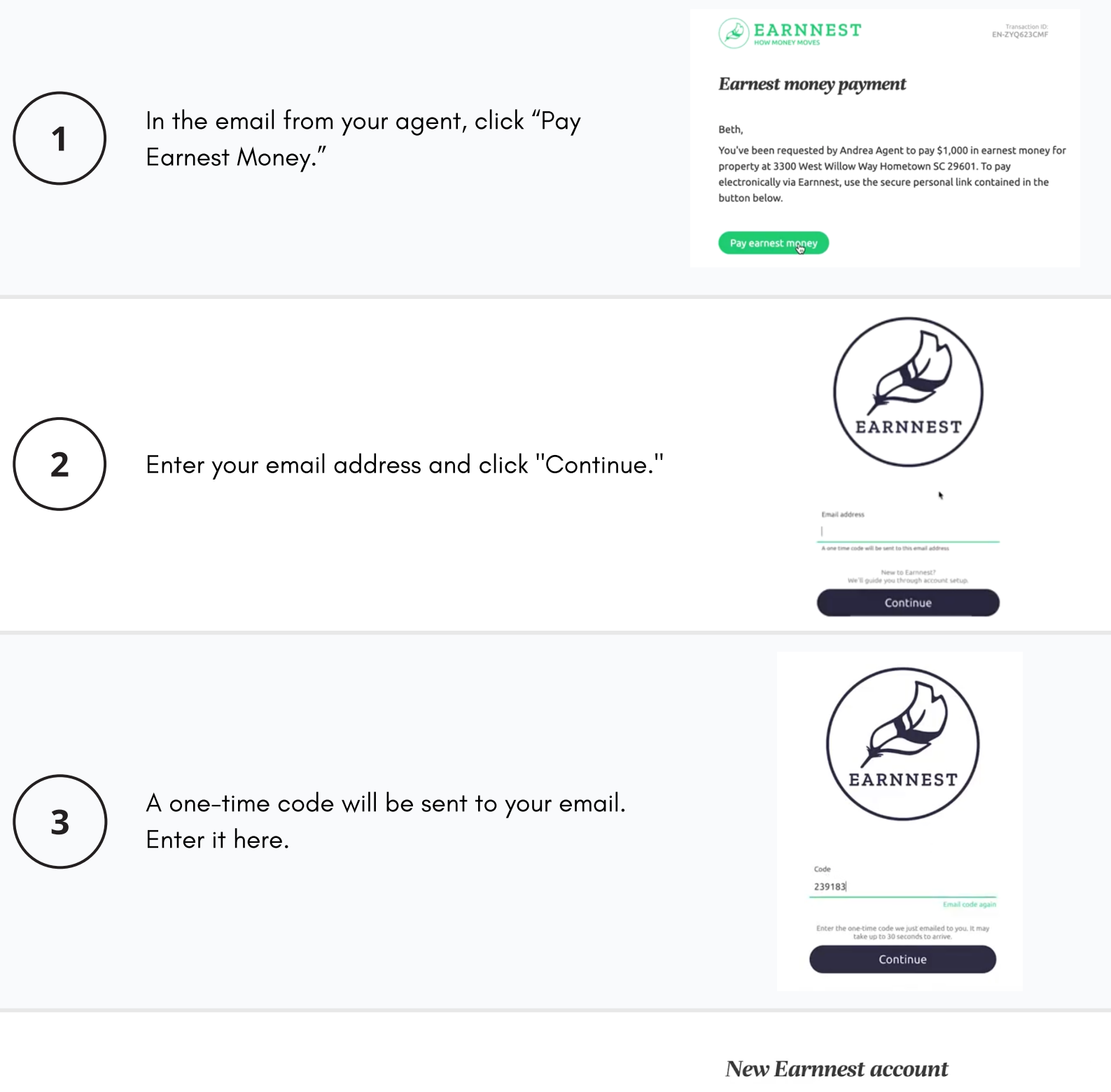

Complete the form to create your Earnnest account. When everything is correct, click "Create." Let's get you setup with an Earnnest account. First, tell us a little bit about yourself.

| First name    |   | Last name                            |
|---------------|---|--------------------------------------|
| Beth          |   | Buyer                                |
| Email address |   | Phone number                         |
|               | ? |                                      |
| Verified      |   | Must be able to receive SMS messages |

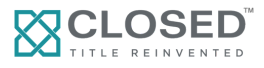

4

### HOW TO COMPLETE YOUR EARNEST MONEY DEPOSIT

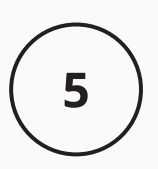

6

Verify that all the information shown is correct, then click "This is Correct." If there are any errors, contact your real estate agent, who will issue a corrected request.

| Review earnest money<br>If this information is not correupdated payment request. | <b>details</b><br>ct please contact Andrea Agent and ask for an |
|----------------------------------------------------------------------------------|-----------------------------------------------------------------|
| Property                                                                         | 3300 West Willow Way Hometown SC 29601                          |
| Escrow Holder                                                                    | Demo Law Firm                                                   |
| Earnest Money                                                                    | \$1,000                                                         |
|                                                                                  | THIS IS CORRECT                                                 |

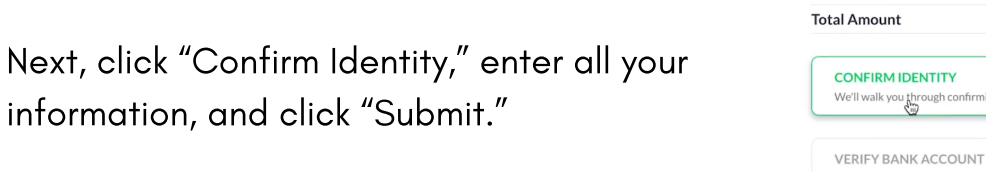

| Demo Law Firm |                            |
|---------------|----------------------------|
|               |                            |
| \$1,000       |                            |
| \$15          |                            |
| \$1,015       |                            |
|               | \$1,000<br>\$15<br>\$1,015 |

REVIEW AND PAY

>

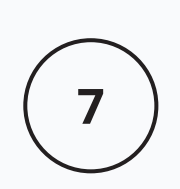

Next, you will verify your Bank Account information securely and privately via Plaid. Click "Use Plaid," to continue.

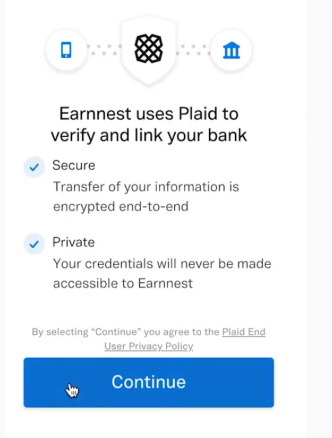

Establish a secure link with your Bank Account by entering your banking credentials.

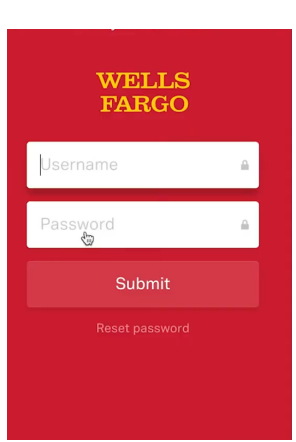

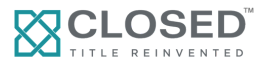

8

### HOW TO COMPLETE YOUR EARNEST MONEY DEPOSIT

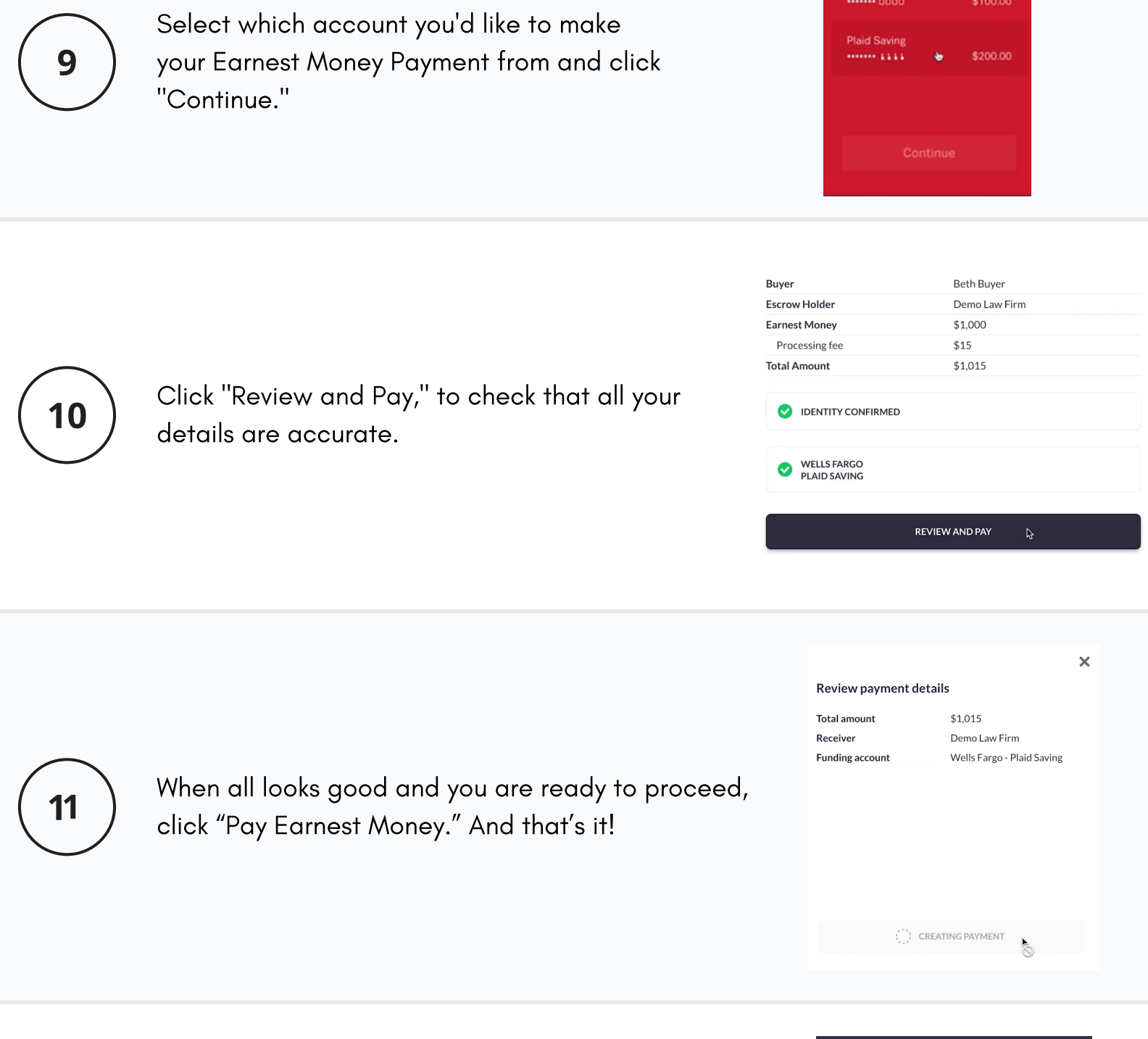

CONGRATULATIONS, YOU'VE PAID YOUR EARNEST MONEY!

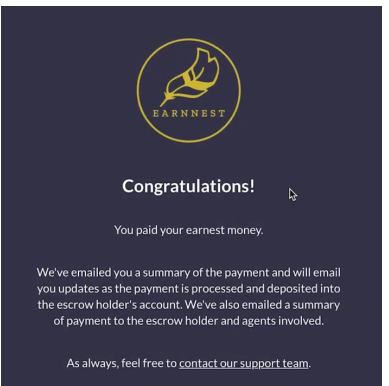

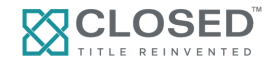